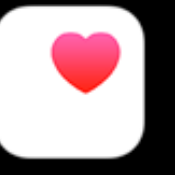

## Tutoriel synchronisation des pas avec l'application Santé

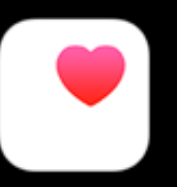

## Pour les nouveaux utilisateurs

Une fois votre compte créé et le tutoriel lu, cliquez sur "Continuer" afin que l'application Santé puisse compter vos pas

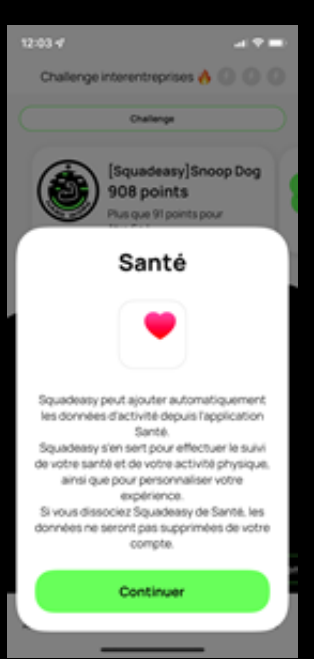

## Cliquez ensuite sur "Tout activer"

| 12:03 4              |                                                                       | 제주트                   |             |
|----------------------|-----------------------------------------------------------------------|-----------------------|-------------|
| Refuser              | Accès à Santé                                                         | Autoriser             |             |
|                      | <b>Santé</b>                                                          |                       | Si tous les |
| « Sq<br>do           | uadeasy » souhaite accéo<br>nnées Santé et les mettre                 | ier à vos<br>à jour.  | voyants so  |
|                      | <u> </u>                                                              |                       | au vert,    |
| Tout a               | ctive                                                                 |                       | cliquez sur |
| AUTOR                | SER + SQUADEASY + À ÉCRIRE                                            |                       | "Autoricer" |
| 0                    | Exercices                                                             |                       | Autonsei    |
| Explicat<br>autorisa | ion de l'app : Nous avons besoir<br>tion pour enregistrer vos activit | i de votre<br>és dans | vos pas     |
| AUTOR                | SER LA LECTURE PAR + SQUAD                                            | EASY =                | seront      |
| 0                    | Distance (marche et cours                                             | a) 🚺                  | synchronis  |
| 0                    | Distance à la nage                                                    |                       |             |
| 0                    | Distance à vélo                                                       |                       |             |
| 0                    | Exercices                                                             |                       |             |
| 0                    | Minutes d'exercice                                                    |                       |             |

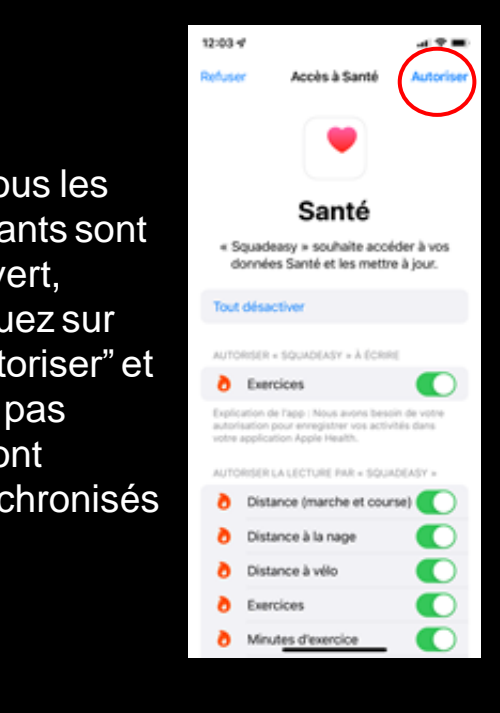

## Pour les personnes déjà inscrites

Ouvrez l'application Santé de votre iPhone et cliquez sur votre profil

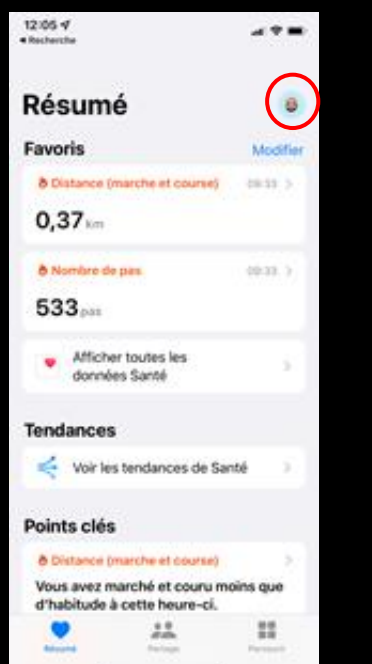

Une fois sur votre profil, cliquez sur "Apps"

| 12:05 47<br>Recherche                                                                                                    | - + =         |  |  |  |
|----------------------------------------------------------------------------------------------------|---------------|--|--|--|
|                                                                                                    | ок            |  |  |  |
| 8                                                                                                    |               |  |  |  |
| Jérémie                                                                                                    |               |  |  |  |
| Renseignements médicaux                                                                                                    | $\rightarrow$ |  |  |  |
| Fiche médicale                                                                                                    | $\rightarrow$ |  |  |  |
| Fonctions                                                                                                    |               |  |  |  |
| Liste de pointage de Santé                                                                                                    | $\rightarrow$ |  |  |  |
| Notifications                                                                                                    | $\rightarrow$ |  |  |  |
| Confidentialité                                                                                                    |               |  |  |  |
| Apps                                                                                                    | >             |  |  |  |
| Études de recherche                                                                                                    | $\rightarrow$ |  |  |  |
| Appareils                                                                                                    | $\rightarrow$ |  |  |  |
| Vos données sont chilfnées sur votre appaneil et ne<br>peuvent être partagées qu'avec votre permission.<br>En savoir plus sur l'app Santé et la confidentialité |               |  |  |  |
| Everyter to des las devenas San                                                                                                    | 16            |  |  |  |

Cliquez sur l'application Squadeasy

| Rechero | ¥<br>2a           | - * <b>-</b>  |
|---------|-------------------|---------------|
| C Profi | Apps              |               |
|         | Squadeasy         | >             |
| ŧ       | TeamSportLaPoste  | $\rightarrow$ |
| ۷       | Vivons vélo       | $\rightarrow$ |
| ٠       | Weward            | $\rightarrow$ |
| Ap      | ops désinstallées | >             |

Cliquez sur "Tout activer" et vos pas seront synchronisés

| Recher                   | che                                                                                                   |                         |
|--------------------------|----------------------------------------------------------------------------------------------------|-------------------------|
| < App                    | Squadeasy                                                                                             |                         |
| Tout                     | Lactiver                                                                                              |                         |
| AUTO                     | RISER + SQUADEASY = À ÉCRIR                                                                           | c.                      |
| 0                        | Exercices                                                                                             |                         |
| Explic<br>autor<br>votre | cation de l'app : Nous avons beso<br>isation pour enregistrer vos activi<br>application Apple Health. | in de votre<br>tés dans |
| Don                      | nées de « Squadeasy »                                                                                 | >                       |
| AUTO                     | RISER LA LECTURE PAR + SQUA                                                                           | DEASY >                 |
| 0                        | Distance (marche et cour                                                                              | (94                     |
| 0                        | Distance à la nage                                                                                    |                         |
| 0                        | Distance à vélo                                                                                       |                         |
| 0                        | Exercices                                                                                             |                         |
| 0                        | Minutes d'exercice                                                                                    |                         |
| 0                        | Nombre de pas                                                                                         |                         |
| 0                        | Parcours d'exercice                                                                                   |                         |
| Explic                   | ation de l'app : Nous avons beso<br>Ission pour obtenir vot pas outle                                 | in de votre<br>Sens     |